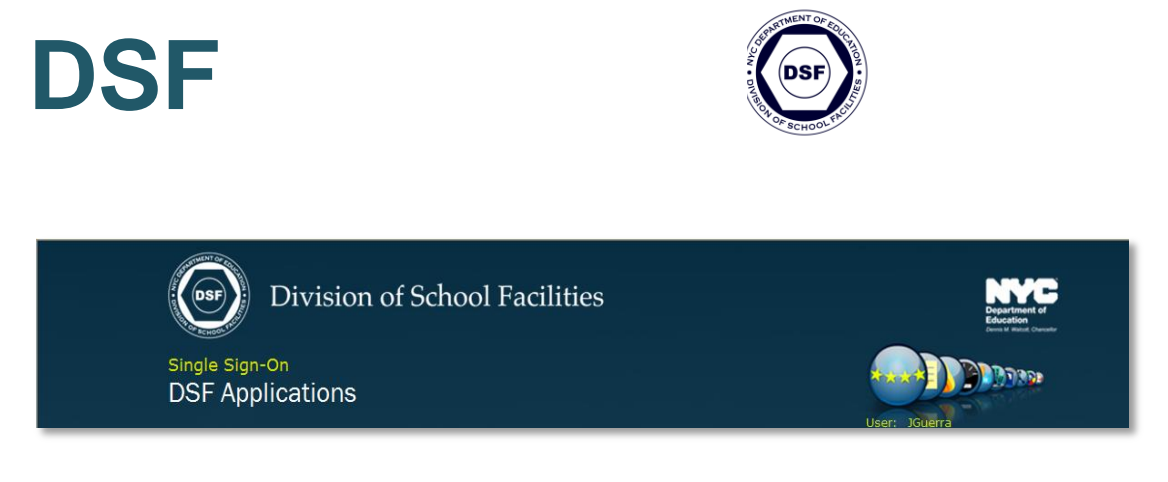

# SINGLE SIGN-ON DSF APPLICATIONS

Help Guidelines February 2014

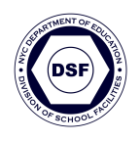

# **Table of Contents**

| Table of Contents              | i  |
|--------------------------------|----|
| Note to Users                  | 1  |
| Login/Single Sign-On           | 1  |
| Login From Home                | 2  |
| New User                       | 3  |
| Security Questions and Answers | 3  |
| Password Change                | 4  |
| Security Questions Setup       | 5  |
| Application Links              | 6  |
| Pop-ups Blocker                | 7  |
| Timeout Feature                |    |
| Contact Supervisor Dialog Box  | 11 |

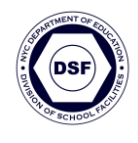

#### Note to Users

To help you navigate entry into the Division of School Facilities (DSF) applications you use at DSF, the Office of Enterprise Development and Support has created the Single Sign-on application (SSO).

### Login/Single Sign-On

- SSO enables users to access DSF applications via their DOE network ID (domain account).
- Users can access the Division of School Facilities web page at <u>http://www.opt-osfns.org/nycdsf/</u> to find a link for the Single Sign-On screen.

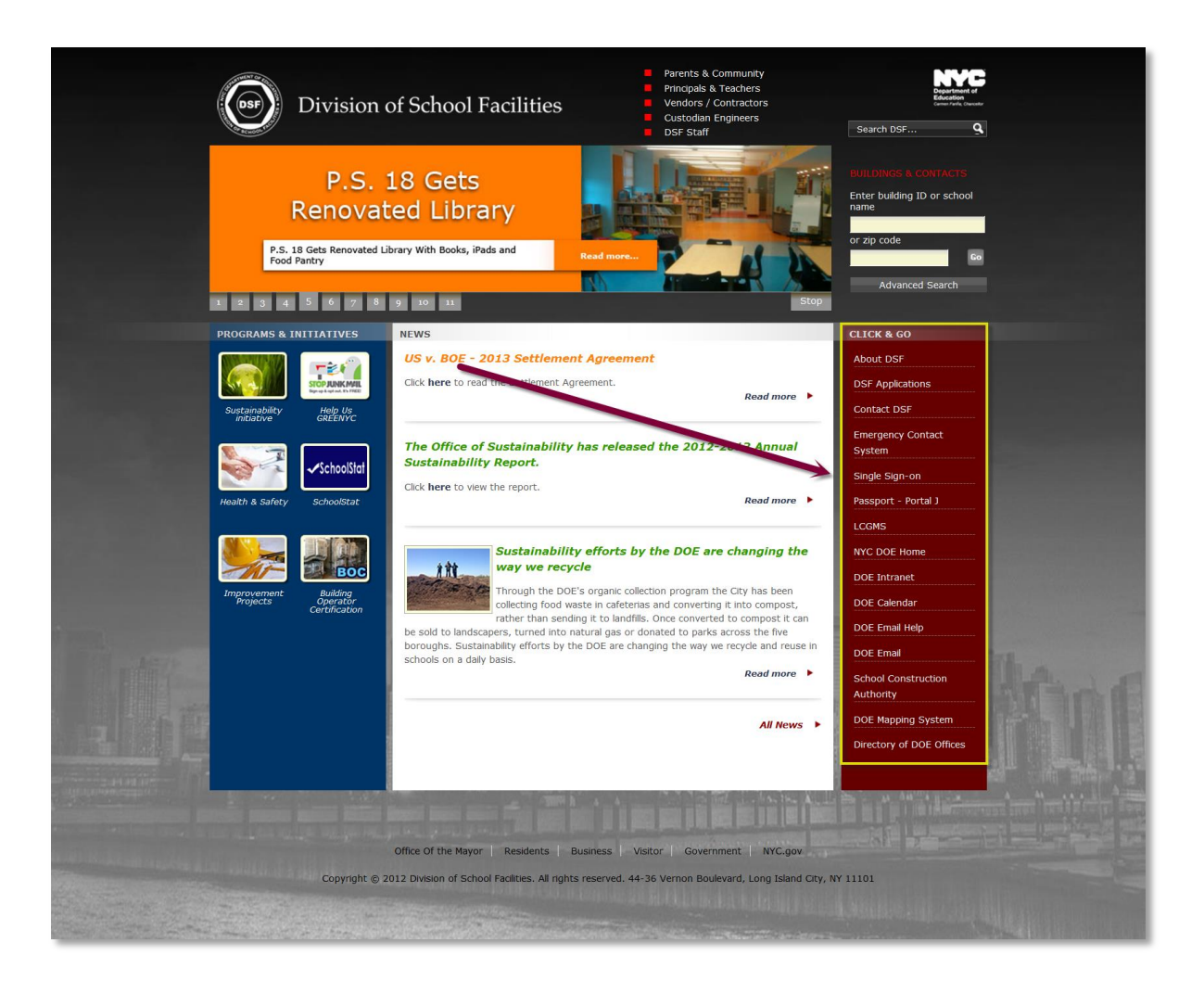

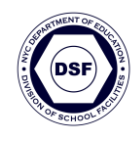

# Login from Home

Users who are not on the DSF Network will be directed to the login entry screen below. Users should type in their Domain Username (e.g. DSFNT4\Network ID and Network password).

| The Screen below can be used to Login from home.                                                 |   |
|--------------------------------------------------------------------------------------------------|---|
| Sian In ×                                                                                        | + |
| https://sso.opt-osfns.org/adfs/ls/?wa=                                                           |   |
| Sign In SSO.OPT-OSFNS.ORG Type your user name and password. User name: Password: Sign In Sign In |   |

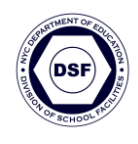

### **New User**

- Users who are new to DSF Applications, and have been notified by email what ID and temporary password to use, must follow the steps below to access the SSO application for the first time.
  - Click the temporary login credential link in the email you received.

| From:<br>To:<br>Cc:<br>Subject: | dsfappmail@schools.nyc.gov<br>Guerra Judith<br>Your Password Information |                                             | Sent: Thu 11/14/2013 12:18 P |
|---------------------------------|--------------------------------------------------------------------------|---------------------------------------------|------------------------------|
| Dear Ji<br>Be                   | udith Guerra,<br>elow is your userid and temporary  <br>/ord Information | bassword, please change your password asap. | Use the temporary password   |
| UserII<br>Passw                 | D<br>vord                                                                | jguerra<br>MMnIxkd2                         | Questions and Answers        |

#### **Security Questions and Answers**

- After users click the login credential link, a form will be provided with four (4) questions. The first question is: "What is your mother's maiden name"? The next three questions can be selected by the user.
  - 1. Fill out the answers to <u>all</u> the questions.
  - 2. Click the **Submit** button.
  - 3. Click the **Close Application** button.

| Division of School Facilities  | DS            | F)                                         |   |
|--------------------------------|---------------|--------------------------------------------|---|
| Security Questions and Answers |               |                                            |   |
|                                |               | Please select one question from each list: |   |
|                                | 1. Questions: | What is your mother's maiden name?         | - |
|                                | Answer:       |                                            |   |
|                                | 2. Questions: | Please select question                     | × |
| •                              | Answer:       |                                            |   |
| U                              | 3. Questions: | Please select question                     |   |
|                                | Answer:       |                                            |   |
|                                |               |                                            |   |
|                                | 4. Questions: | Please select question                     |   |
|                                | Answer:       | 0                                          |   |
|                                | (             | 2 Submit Close Application Clear           |   |
|                                |               |                                            |   |

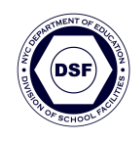

### Password Change

 After the Close Application button is clicked, users will be redirected to the Change User Password Screen. Your UserID will appear in the dialog box.

| Division of School Facilities                                                                                                    | SF)                                                                                     |  |
|----------------------------------------------------------------------------------------------------|-----------------------------------------------------------------------------------------|--|
| Your new password should meet the following criteria:<br>I should start with uppercess charater.<br>I should have a listed too leveress charater.<br>I should have a listed on lower's value.<br>Passmore ling should be benefit to 12 characters. | Change User Password / Questions Change Password Change Questions Assess Userio: TEST11 |  |
|                                                                                                    | Old Temp Password:                                                                      |  |
|                                                                                                    | Remend temporary password Submit Go Back Clear                                          |  |

- 1. Type the password you received in the email in the old/temp password field.
- **2.** Type your new password in the field below.
- 3. Click the Submit button.
- **4.** After you get the password changed successfully, click the Close Application button.

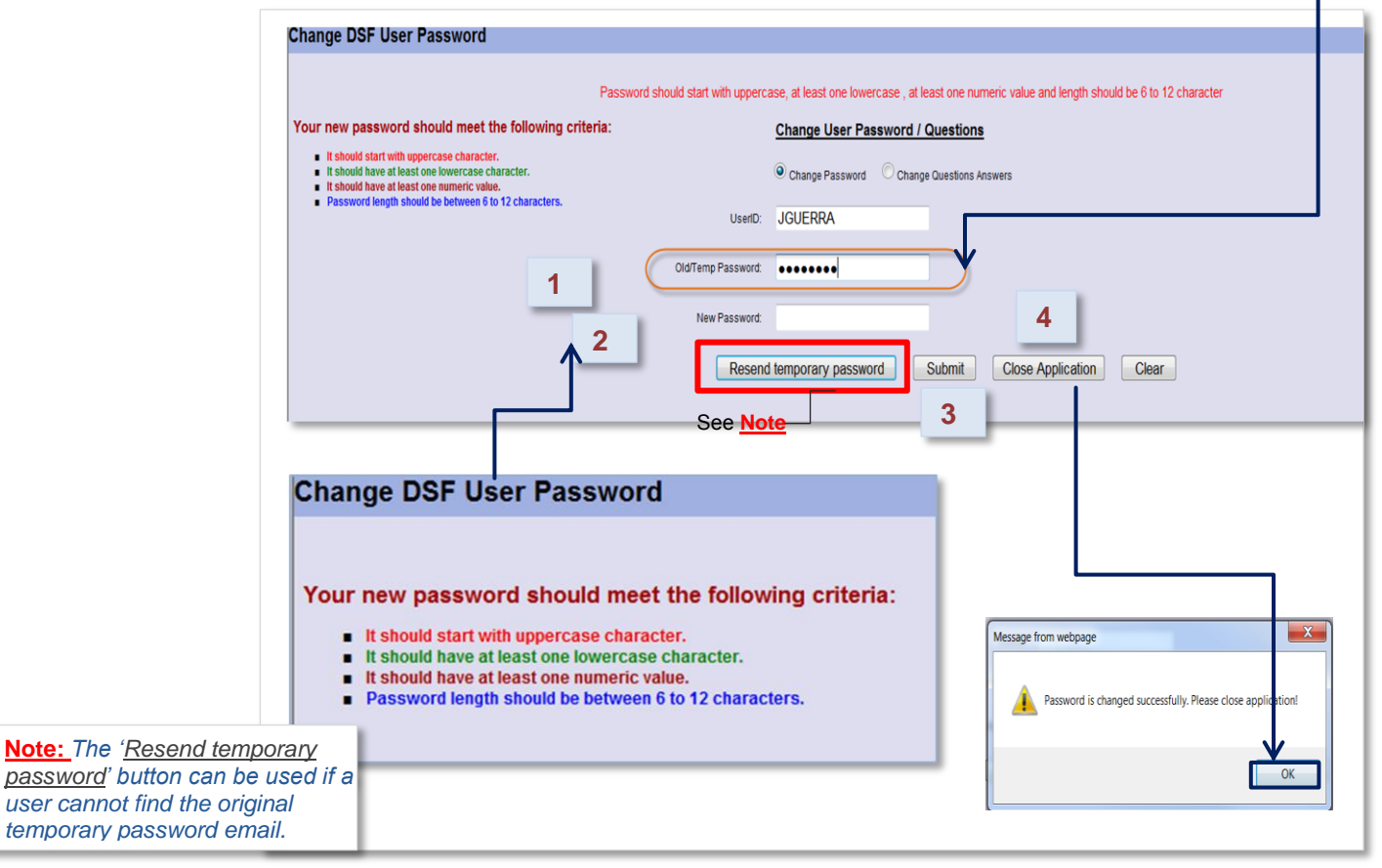

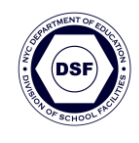

### **Security Questions Setup**

 Users attempting to login to the SSO for the first time and do not know their password may encounter a dialog box, which instructs them to contact the Help Desk at 718-349-5783 in order to setup security questions.

|          | Please choose security questions                                                            | :                          |
|----------|---------------------------------------------------------------------------------------------|----------------------------|
|          | You do not have any security questions setu<br>Please call helpdesk at 718-349-5783 to have | o.<br>your password reset. |
| User ID: | jsandford                                                                                   | Get Questions              |
|          | Go Back                                                                                     |                            |

Click link for guidelines — Refer to Security Questions and Answers section

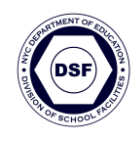

## **Application Links**

- Once a user is *authenticated*, a list of authorized DSF SSO enabled applications will display as links in the SSO home page.
- The application links are divided into three (3) parts:
  - A. DSF Internet applications
  - **B.** DSF Intranet applications
  - **C.** Other/External Applications, which require a separate login (e.g. Emergency Contact System, PassPort-PortalJ, LCGMS)
- Users must click the link to gain access to the application.

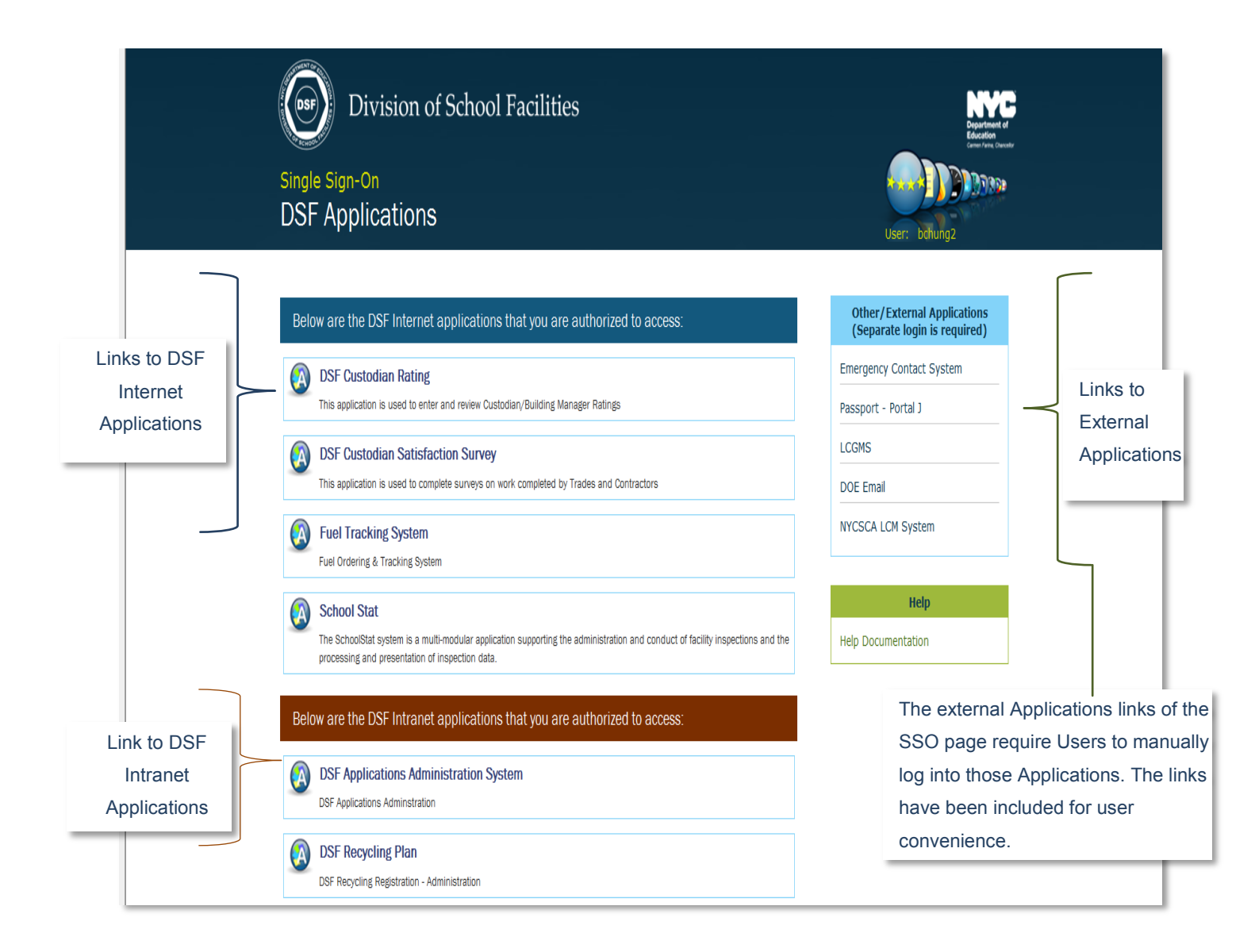

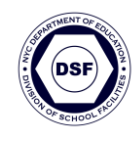

### **Pop-ups Blocker**

The Pop-ups Blocker is often used to avoid on-line advertising.

 When a user logs on to a DSF Application, it may trigger a Pop-up Blocker message after you click the application link.

| OSF Single Sign-On - Windows Internet Explorer                                                                                                    |
|----------------------------------------------------------------------------------------------------|
| Correction http://staging.opt-osfns.org/dsf/resources/dsf_sqlsso/sso.aspx                                                                                                    |
| File Edit View Favorites Tools Help                                                                                                    |
| 🚖 Favorites 🛛 🚖 🔟 What Is Graph Search Opti 🥝 permissions 🥝 Add Cc or Bcc fields to m 🚺 Share your calendar infor 🕖 Adobe Acrob                                                                                                    |
| DSF Single Sign-On                                                                                                    |
| 💭 Pop-up blocked. To see this pop-up or additional options click here                                                                                                    |
| Division of School Facilities<br>Single Sign-On<br>DSF Applications                                                                                                    |
| Below are the DSF Internet applications that you are authorized to access:  School Stat  The SchoolStat system is a multi-modular application supporting the administration and conduct of facility inspections and the processing and presentation of inspection data. |

- Internet Explorer provides the option to change the pop-up setting.
  - 1. Click the link to turn the pop-up blocker off temporarily or always from this site.

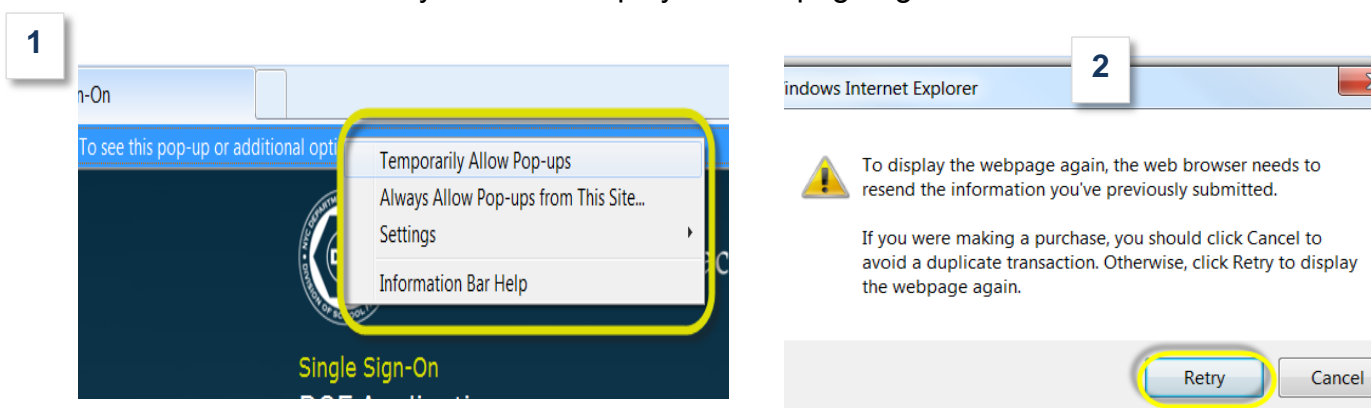

2. Click the Retry button to display the webpage again.

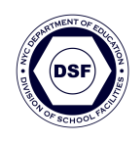

- **Firefox Browser.** FireFox requires the user to confirm a risk pop up before the actual login popup can be displayed.
- Sample of Pops up screens below, assist users in connecting to DSF Applications via single sign-on (SSO) securely.

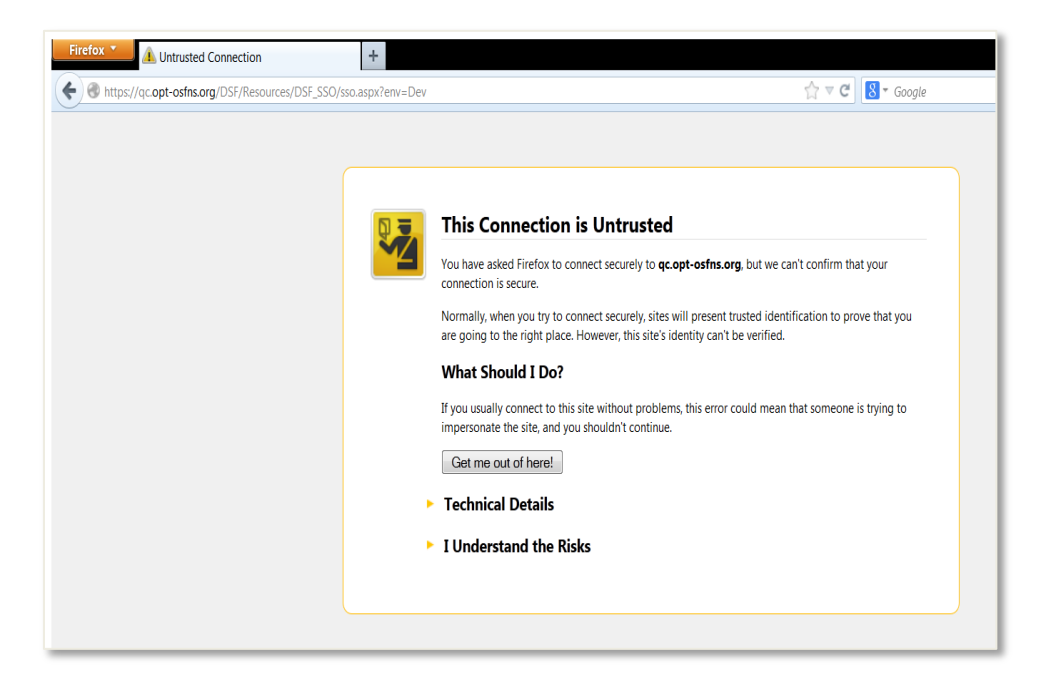

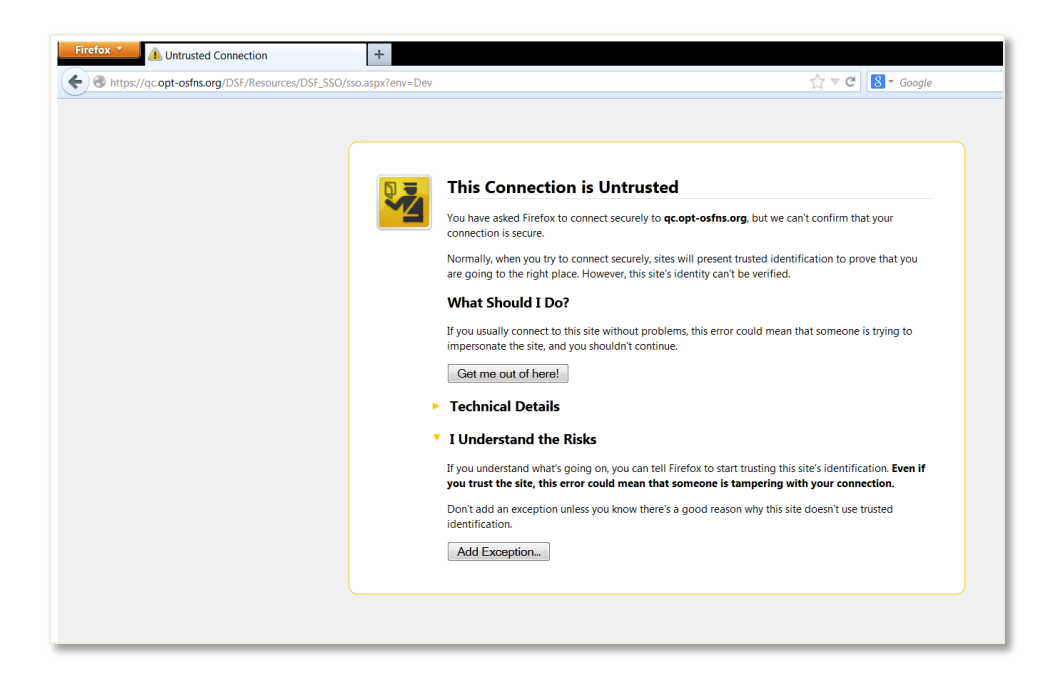

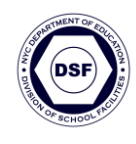

#### Firefox Browser – Authentication Login

Screens below, advise the user that they are overriding how Firefox identifies the DSF site.

- 1. Click the Confirm Security Exception button.
- 2. Type User Name and Password
- 3. Click OK

| dd Security                                                                                                    | Exception                                                   |                                                                   | ×                 |
|----------------------------------------------------------------------------------------------------|-------------------------------------------------------------|-------------------------------------------------------------------|-------------------|
| / Ya                                                                                                    | ou are about to override how<br>gitimate banks, stores, and | Firefox identifies this site.<br>I other public sites will not as | k you to do this. |
| Server<br>Location:                                                                                             | https://qc.opt-osfns.org/DS                                 | F/Resources/DSF_SSO/sso.as                                        | Get Certificate   |
| Certificate<br>This site a                                                                                      | Status<br>ttempts to identify itself with                   | invalid information.                                              | View              |
| Unknown                                                                                                    | Identity                                                    |                                                                   |                   |
| Certificate is not trusted, because it hasn't been verified by a recognized authority using a secure signature. |                                                             |                                                                   |                   |
|                                                                                                    |                                                             |                                                                   |                   |
|                                                                                                    |                                                             |                                                                   |                   |
|                                                                                                    |                                                             |                                                                   |                   |
| Perma                                                                                                    | nently store this exception                                 | 1                                                                 |                   |
|                                                                                                    |                                                             | Confirm Security Exception                                        | n Cancel          |

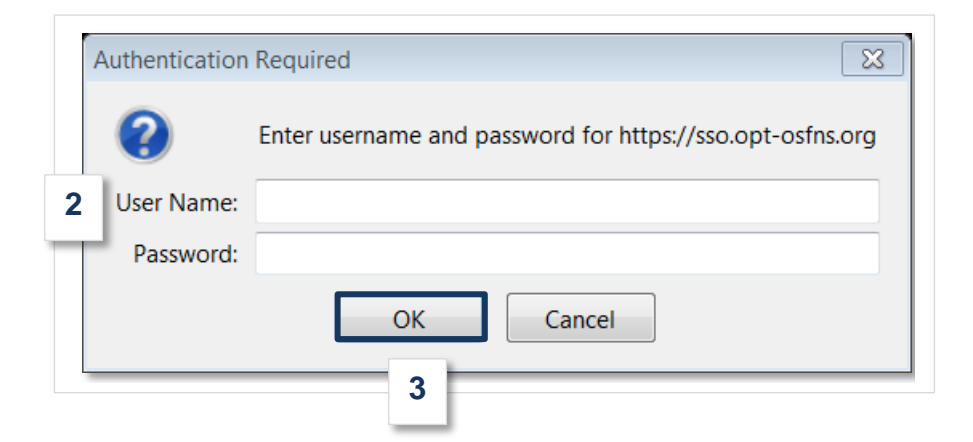

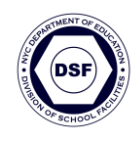

#### **Timeout Feature**

- Each application has a timeout feature. One hour of inactivity will trigger the timeout per web page.
- If two web pages are displayed, then there will be two separate timeouts.
- The timeout feature is essential for SSO enabled applications.
- DSF has no control access to a users' computer outside of the Vernon Boulevard building.
- When the session is about to timeout a dialog box pops up.

#### A. Click the Extend session time button to continue.

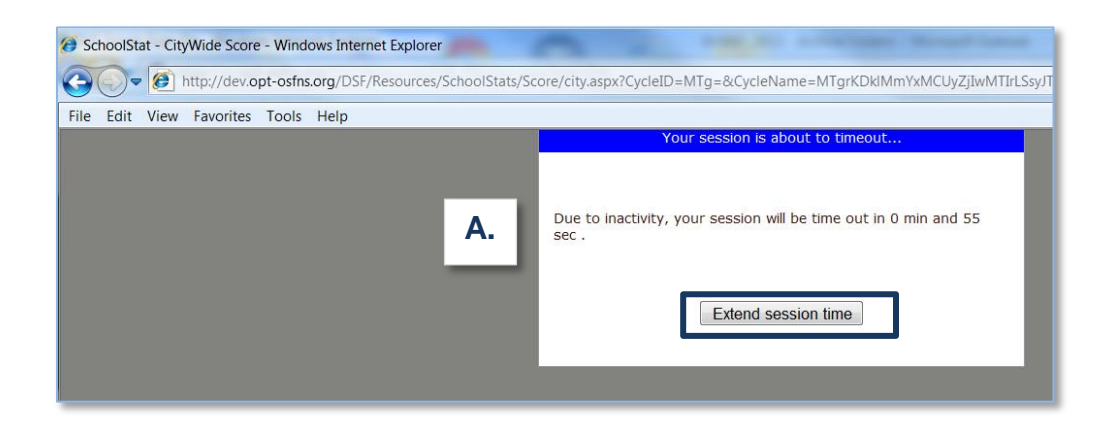

**B.** To gain access to the application after timeout occurs, users can click the link in the SSO home page.

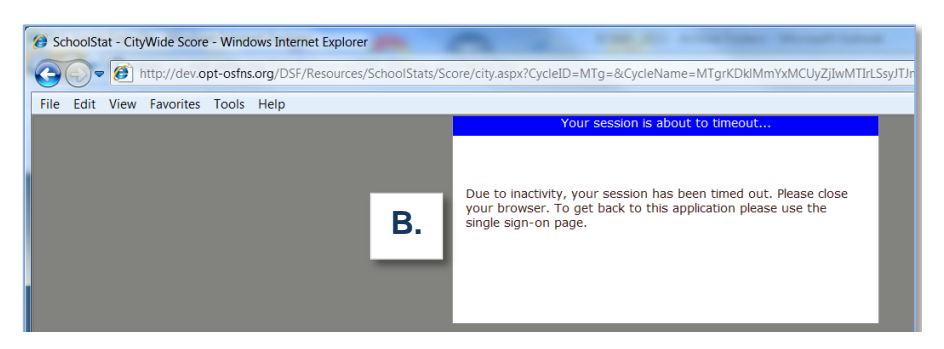

<u>Note</u>: In Firefox, a popup message displays informing users to close the browser with instructions on how to gain access to the application after timeout occurs.

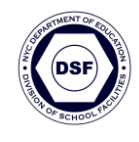

# **Contact Supervisor Dialog Box**

A message is given to DOE employees who do not have access to SSO applications. If you require access, please contact your supervisor who will forward the request.

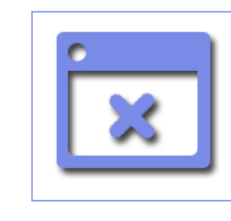

Currently you do not have access to DSF applications. Please contact your supervisor.